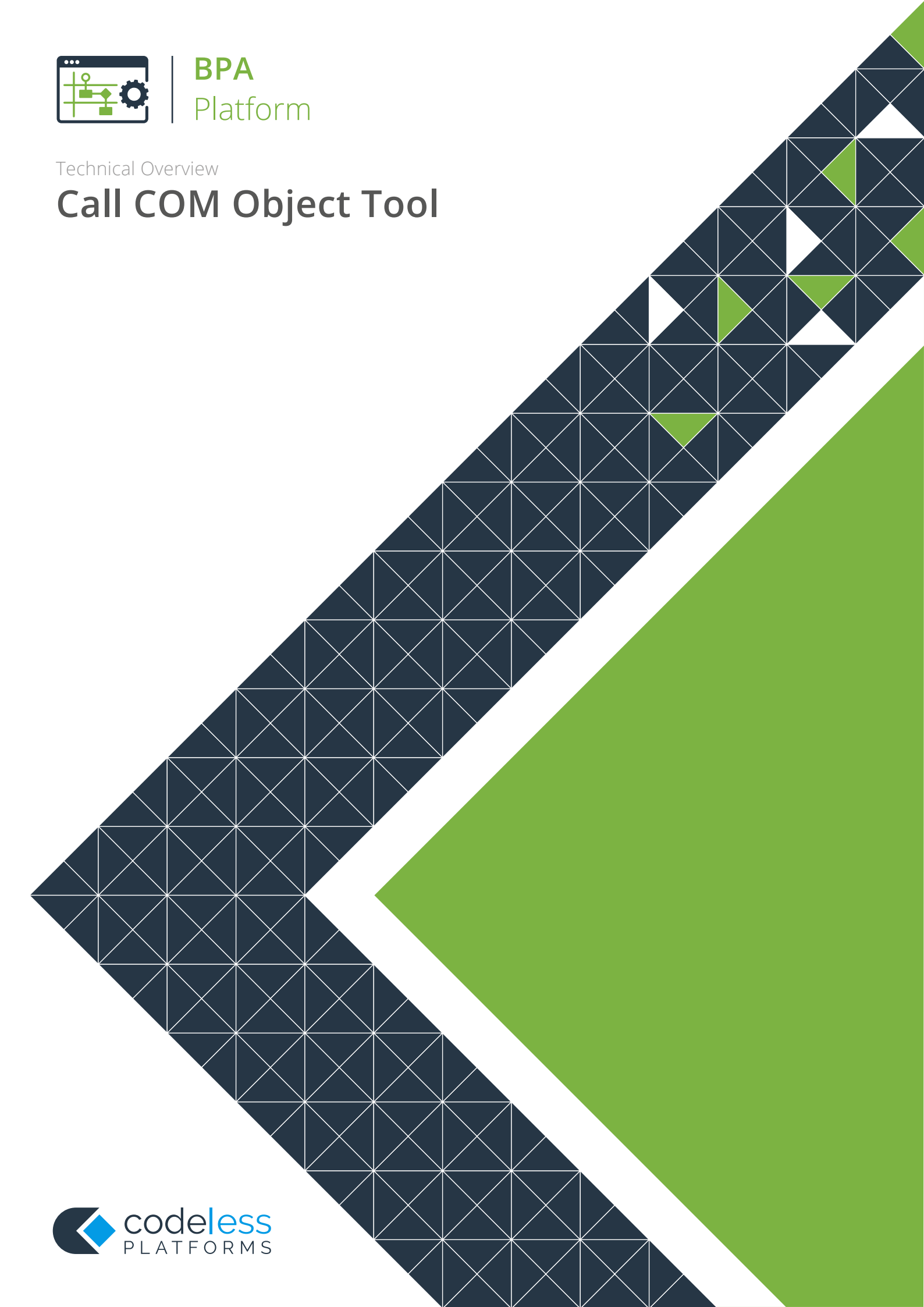

### Copyright

The copyright in this document is owned by Orbis Software Ltd T/A Codeless Platforms 2020. All rights reserved. This publication may not, in whole or part, be reproduced, transmitted, transcribed, stored in a retrieval system or translated into any language in any form or by any means without the prior written consent of Orbis Software Ltd T/A Codeless Platforms.

#### Head Office:

Codeless Platforms Suite 1 & 2 Bourne Gate 25 Bourne Valley Road Poole BH12 1DY United Kingdom Tel: +44 (0) 330 99 88 700 Email: <u>enquiries@codelessplatforms.com</u>

#### Trademarks

Orbis Software Ltd T/A Codeless Platforms owns the registered trademark "TaskCentre<sup>®</sup>".

All other Trademarks used are acknowledged as the property of their respective owners.

The information provided in this publication may contain errors, omissions, or typographical errors or may be out of date. Orbis Software Ltd T/A Codeless Platforms may change, delete, or update any published information at any time and without prior notice. The information published in this document is provided for informational purposes only and is not binding on Orbis Software Ltd T/A Codeless Platforms in any way except to the extent that it is specifically indicated to be so.

# Contents

| Introduction               | 1 |
|----------------------------|---|
| Features                   | 1 |
| Working with Other Tools   | 2 |
| Consuming from Other Tools | 2 |
| Objects Consumed           | 3 |
| Exposing to Other Tools    | 3 |
| Objects Exposed            | 3 |
| Global Configuration       | 3 |
| Step Configuration         | 4 |
| About the General Tab      | 4 |
| About the Main Tab         | 5 |
| About the Options Tab      | 7 |

# Introduction

The **Call COM Object** tool is used to create a task step that calls third party COM Objects to provide integration with other systems, protocols, or applications. The COM Object may be provided by a COM Server (.EXE) or COM .DLL, written in languages such as Microsoft Visual Basic or C++, or others supporting COM and DCOM. Using this step, BPA Platform can call an object and pass either static or dynamic parameters to the object in the method call.

#### Features

- COM Server (.EXE) or COM .DLL
- Pass static and/or dynamic data from other steps
- Pass Recordset and or Document data
- Call failure options
- Memory features to memorise task data created at run-time

# Working with Other Tools

The other tools that the **Call COM Object** step interacts directly with, whether by exposing information to it or consuming information from it, are listed below.

### Consuming from Other Tools

| lcon     | Tool Name                        | Tool Category             |
|----------|----------------------------------|---------------------------|
| P.       | Database Query (ODBC)            | Input and Data Connectors |
| P.       | Database Query (OLEDB)           | Input and Data Connectors |
|          | Import Flat File                 | Input                     |
|          | Convert XML to Recordset         | Format                    |
| <u> </u> | Create Workflow Job              | Format                    |
|          | Format as Flat File              | Format                    |
|          | Format as HTML                   | Format                    |
|          | Format as HTML Pro               | Format                    |
|          | Format as Text                   | Format                    |
|          | Run Microsoft Reporting Services | Format                    |
| W        | Run Microsoft Word (Merge)       | Format                    |
|          | Transform Data                   | Format                    |
| <b>7</b> | Filter Data                      | General                   |

#### **Objects Consumed**

Objects that the **Call COM Object** Step consumes that are exposed by other Steps are listed below.

- Recordset Information structured into columns and rows
- **Documents (Any)** Documents of any type
- Variables (Text) Textual data is extracted from selected Variables

### **Exposing to Other Tools**

The **Call COM Object** tool does not directly interact with other tools through exposure. However, it does expose objects that can be used by other tools — see <u>Objects Exposed</u>.

#### **Objects Exposed**

Objects that the **Call COM Object** Step exposes that can be utilised by other Steps are listed below.

- RecordSource If an Input Recordset has been selected from a Step previously created in the Task, then it displays the columns included in the recordset.
- DocumentSource If a Document Source has been selected from a Step previously created in the Task, then it displays the columns included in the recordset used by the Step.
- Memory Definitions Displays a list of Memory Definitions created for the Step and the columns to be memorised for each one. Double-clicking on a Memory Definition then opens the applicable memory configuration dialog box to enable the details to be edited.
- Step Properties A number of properties for the Step are exposed in the Environment tab of the Task Browser dialog box

#### **Global Configuration**

Global configuration is not required for the **Call COM Object** tool.

# Step Configuration

The **Call COM Object** tool does not require a global connection to a COM object before being added to a task. To add a new **Call COM Object** step to an existing task, you either:

- Click and drag the **Call COM Object** icon from the **Task Browser** to the task **Design** area.
- From the task's **Design** tab, right-click on empty space and select *Add > Execute > Call COM Object*.

For a detailed description of how to create new tasks, refer to the product help.

#### About the General Tab

| 🛃 Call COM Object    |                                    | —  |     | ×      |
|----------------------|------------------------------------|----|-----|--------|
| General Main Options |                                    |    |     |        |
| Name :               | Call COM Object                    |    |     |        |
| Description :        |                                    |    |     | ^      |
|                      |                                    |    |     |        |
|                      |                                    |    |     |        |
|                      |                                    |    |     |        |
|                      |                                    |    |     |        |
|                      |                                    |    |     | ~      |
|                      | Use a recordset                    |    |     |        |
| Input Recordset :    | Results from Database Query (ODBC) |    |     | $\sim$ |
|                      | Read documents from a source       |    |     |        |
| Document Source :    |                                    |    |     | $\sim$ |
|                      |                                    |    |     |        |
|                      |                                    | OK | Can | icel   |

The **General** tab is used to enter the following details for the **Call COM Object** step:

Name — A unique name for the step may be manually entered. The name is used to identify the step within the task and particularly within the task plan. It is advisable to name the steps as accurately as possible so that the task plan itself gives the user a good impression of the overall task process at a glance.

- Description A description for the step may be manually entered. The description is used to explain what the step does and how it is configured to achieve this. When maintaining the task, this helps users understand how the task works.
- Use a recordset When selected the Input recordset drop down list is active to enable the output recordset from another task step to be used as the step input.
  - □ Input a Recordset All available recordsets from Input steps previously created in the task are displayed in a drop down list for selection
- Read documents from a source When selected the Document Source drop down list is active to enable the output from another task step to be used as the step input.
  - Document Source All available documents from Format steps previously created in the task are displayed in a drop-down list for selection. Note that if a Crystal Report is being used as the document source, then a number of data formats are displayed for selection.

#### About the Main Tab

| 🛃 Call COM Object   |                 |            |       |    |        | ×      |
|---------------------|-----------------|------------|-------|----|--------|--------|
| General Main Op     | tions           |            |       |    |        |        |
| Select object to ca | II:             |            |       |    |        |        |
| PortableDeviceAu    | tomation.Factor | у          |       |    | Browse |        |
| Method :            |                 |            |       |    |        |        |
| GetDeviceFromId     |                 |            |       |    |        | $\sim$ |
| Return value :      |                 |            |       |    |        |        |
| Not mapped          | ~               | ]          |       |    |        |        |
| Parameters :        |                 | -          |       |    |        |        |
| Name                | Туре            | Attributes | Value |    | Output |        |
| deviceId            | BSTR            | [in]       | Empty |    | n/a    |        |
|                     |                 |            |       |    |        | _      |
|                     |                 |            |       |    |        |        |
| <                   |                 |            |       |    |        | >      |
|                     |                 |            |       |    | Memory |        |
|                     |                 |            |       | ОК | Cano   | el     |

The **Main** tab is used to select a COM object method and set values for its parameters.

The tab contains the items listed below.

Select object to call — An object method may be selected through the Browse button which pops up the
Object Browser dialog box. The selected object is then displayed.

| 🛃 Call COM Object                                                                                                    |              | $\times$ |
|----------------------------------------------------------------------------------------------------|--------------|----------|
| Gen 🖸 Object Browser                                                                                                    | ×            |          |
| S VxExtensibility2   VxExtensibility3   VxExtensibility4   VxWebsiteExtensibility   Win32_TPM 1.0 Type Library   Windows Geolocation Service, v1.0 | OK<br>Cancel | ~        |
| Windows Media Player<br>                                                                                                    |              |          |
|                                                                                                    |              |          |
| AnimationAtStart AudioStream AudioStream AudioStream AudioStream AutoRewind ×                                                                      |              | >        |
|                                                                                                    | DK Can       | cel      |

- Method The method selected in the browser screen above is displayed. The drop down list also displays the other methods available for the selected object.
- Return Value Displays a list of variables for selection to which the return value may be mapped. Only one variable may be selected.
- **Parameters** Displays a list of parameter properties for the selected method under the following headings:
  - **Name** Displays the parameter name
  - **Type** Displays the data type.
  - **Attributes** Displays the attributes.
  - Value Displays the default value which may be manually edited or a column, property or variable containing the required parameter value dragged and dropped from the Task Browser dialog box to enter a value dynamically.
  - **Output** Displays a list of variables for selection. Where a COM Object has one or more "output" parameters, they can be mapped to a Task variable.

Memory — Displays the Memory Definitions dialog box through which an Internal, ODBC, OLEDB or Call
Stored Procedure (OLEDB) memory may be created to memorise some or all of the recordset used by the Step.

#### About the Options Tab

The **Options** tab allows you to define how errors in this step are handled at task runtime.

| 🕰 Call COM Object               | —  |      | ×   |
|---------------------------------|----|------|-----|
| General Main Options            |    |      |     |
| If an error occurs :            |    |      |     |
| Abort Step                      |    |      |     |
| ○ Continue                      |    |      |     |
| If step aborted :               |    |      |     |
| Abort Task                      |    |      |     |
| ◯ Continue                      |    |      |     |
| 32/64 bit version preference    |    |      |     |
| No preference                   |    |      |     |
| O Use 32bit object version only |    |      |     |
| O Use 64bit object version only |    |      |     |
|                                 |    |      |     |
|                                 |    |      |     |
|                                 |    |      |     |
|                                 | ОК | Cano | tel |

If an error occurs, you can decide whether the step should **Continue** processing, or terminate the step immediately (Abort Step).

**If the step is aborted**, you can choose to **Continue** processing onto the next step in the task, or terminate the whole task immediately (**Abort Task**).

Select whether 32- or 64-bit COM object is perferred.

# Want to learn more?

Discover how Codeless Platforms can help your business by improving performance, boosting efficiency and cutting costs.

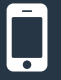

+44 (0) 330 99 88 700

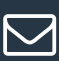

enquiries@codelessplatforms.com

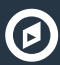

www.codelessplatforms.com

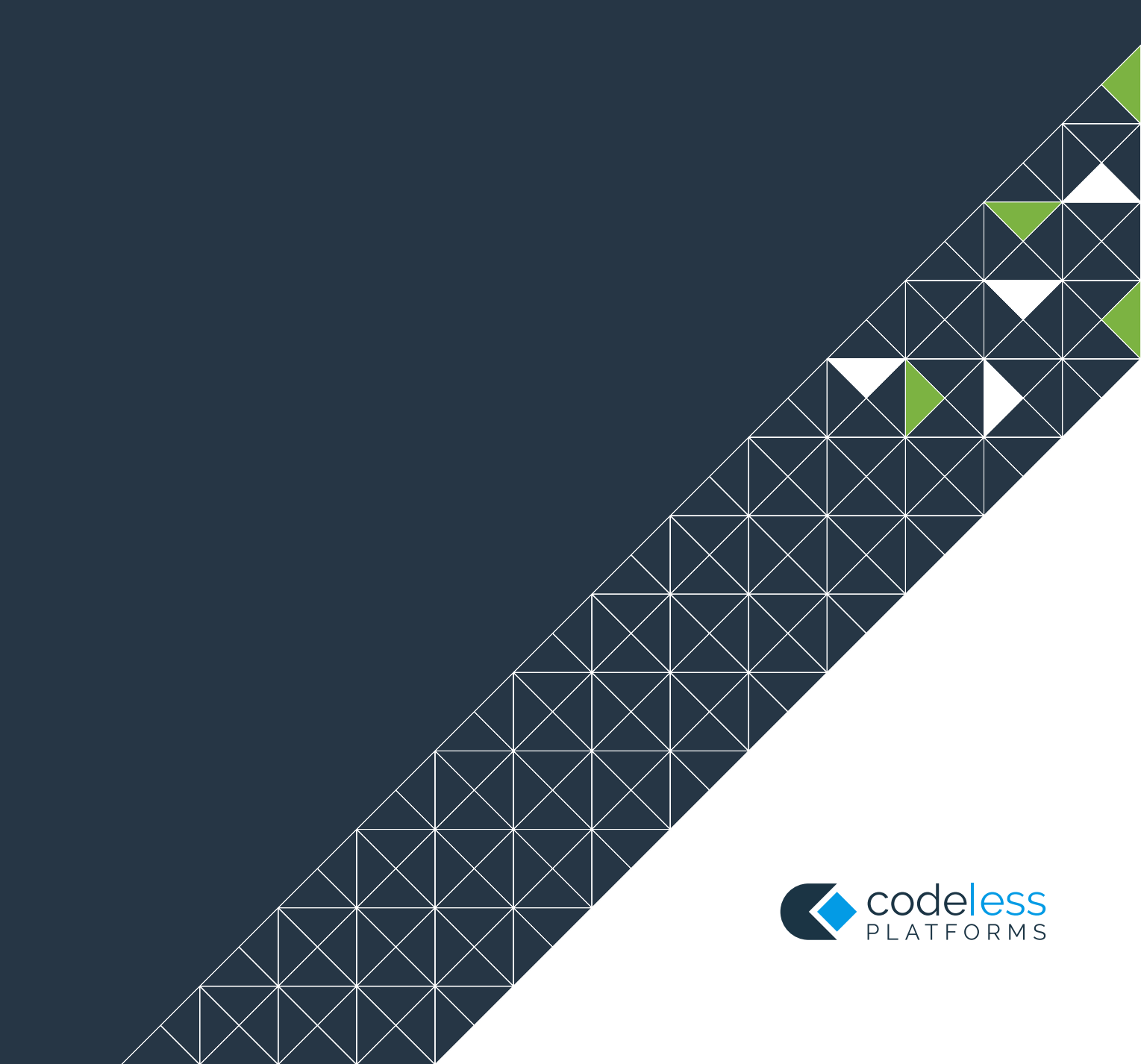